# How Do I Approve Payable Time for My Team?

# Navigation

- 1. Log into OneUSG HCM.
- If the Manager Self Service page is not displayed, click on the blue NavBar and select Manager Self Service from the drop down listing.
- 3. On the Manager Self Service page, click the Team Time tile.
- 4. On the Team Time page, click Approve Payable Time in the menu listing.

# Select a Team to View (Optional)

5. The Approve Payable Time page displays team information related to your "default" manager position. If you have multiple teams assigned to you and desire to view a different team, click the Job field and select the appropriate job title from the listing. NOTE: In this context, your "default" manager position is based on an alphabetical sort of all job titles assigned to you.

# Select Employees to Review

- 6. On the **Approve Payable** Time page, click the **Get Employees** button and retrieve a listing of all team members with time entries to act on.
- 7. Review the **Start Date** and **End Date** displayed in the **Change Time in View** section.
- If the Start Date and/or End Date need to be updated, click the Choose a date icon and select a new Start and/or End Date. Click the Refresh icon displayed to the right of the End Date field.

# Review the Payable Time Summary

- The Time Summary section of the page displays Total Payable Hours and Hours Worked for team members.
- 10. Review the summary information, paying close attention to employees with no time reported or with totals exceeding a "normal" schedule.

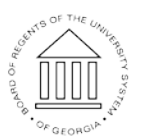

©2016 University System of Georgia. All Rights Reserved

11. If desired, click the **Demographics** tab to review additional employeerelated information, including: **Employee ID**, **Job Code**, **Location Code**, **Position Number**, **Reports To ID** and **Paygroup**.

### Identify and Investigate Time Entry Issues

- 12. Click the Last Name field associated with an employee transfer to the Approval Details section of the Approve Payable Time page.
- 13. Review the daily time entry information, using the various tabs, links, and icons displayed in the **Approval Details** section.
- 14. Click the **Return to Approval Details** link, as needed, and prepare to update or act on the time entries.

#### Make Corrections and Updates to Employee Time

- 15. To correct a time entry error, click the Adjust Reported Time link.
- 16. Enter your changes on the Adjust Reported Time page.
- 17. Click the Save button.
- 18. Click the Return to Approval Details link.

#### Require the Employee to Make Corrections and Updates (Pushback)

- 19. On the **Approve Payable Time** page in the **Employee Payable Summary** section, click the **Last Name** of the desired employee to approve.
- 20. Click the **Select All** link displayed at the bottom of the **Approval Details** section to enable all of the checkboxes associated with the time entries.
- 21. Click the checkbox(es) again, as needed, to unselect any time entries to exclude from the **Push Back** action.
- 22. Click the **Push Back** button displayed at the bottom of the page.
- 23. The system displays an informational message, requesting confirmation of the push back action.
- 24. Click the Yes button to continue.
- 25. When the system indicates the process was successful, click the **OK** button.

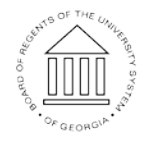

Page 2 02 Nov 2016 ©2016 University System of Georgia. All Rights Reserved

UNIVERSITY SYSTEM OF GEORGIA 26. Click the **Return to Approval Summary** link displayed at the bottom of the page.

# Approve Employee Time

- 27. On the **Approve Payable Time** page in the **Employee Payable Summary** section, click the **Last Name** of the desired employee to approve.
- 28. Click the **Select All** link displayed at the bottom of the **Approval Details** section to enable all of the checkboxes associated with the time entries.
- 29. Click the checkbox(es) again, as needed, to unselect any time entries to exclude from the **Approval** action.
- 30. Click the **Approve** button displayed at the bottom of the page.
- 31. The system displays an informational message, requesting confirmation of the approval action.
- 32. Click the Yes button to continue.
- 33. When the system indicates the process was successful, click the OK button.
- 34. Click the **Return to Approval Summary** link displayed at the bottom of the page.

# Reject (Deny) Employee Time

- 35. On the **Approve Payable Time** page in the **Employee Payable Summary** section, click the **Last Name** of the desired employee to approve.
- 36. Click the **Select All** link displayed at the bottom of the **Approval Details** section to enable all of the checkboxes associated with the time entries.
- 37. Click the checkbox(es) again, as needed, to unselect any time entries to exclude from the **Deny** action.
- 38. Click the **Deny** button displayed at the bottom of the page.
- 39. The system displays an informational message, requesting confirmation of the deny action.
- 40. Click the **Yes** button to continue.

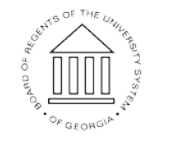

UNIVERSITY SYSTEM OF GEORGIA

- 41. When the system indicates the process was successful, click the **OK** button.
- 42. Click the **Return to Approval Summary** link displayed at the bottom of the page.

# Act on the Next Employee in the Payable Summary Listing

43. On the **Approve Payable Time** page, click the **Next Employee** link displayed at the top right of the page.

# Begin a New Search

- 44. On the **Approve Payable Time** page, click the **Return to Approval Summary** link displayed at the bottom left of the page.
- 45. Update the search criteria and click the Get Employees button.

# Complete the Task/Sign Out of the Application

46. If finished working in the system, sign out of the application by clicking the **Action List** icon on the **NavBar**.

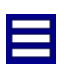

47. Click the Sign Out option in the listing.

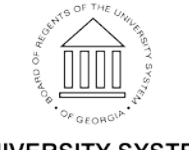